## Arkusz 3 – Symulacje ekonomiczne (20)

Pewna górska szkoła szybowcowa oferuje loty szybowcem. Chcemy wiedzieć, jakie mogą być koszty opłat dla różnych grup uczniów i dorosłych. Szkoła oferuje loty na godziny i możliwość wykupienia pakietów, a także abonament dla zrzeszonych członków. za pomocą arkusza kalkulacyjnego sprawdzimy, co najbardziej się opłaca.

W skład ceny końcowe wchodzą cztery składniki: **holowanie, nadzór, szybowiec, instruktor.** W zależności od liczby wylatanych godzin cena dla dorosłych i młodzież może się różnić. Inne kwoty płacą też osoby niezrzeszone. Istnieje również możliwość wykupienia pakietów godzinowych.

Na podstawie danych ze strony: <u>http://www.glidezar.com</u> opracowano tabelę uwzględniającą podstawowe parametry cennika.

|    | А            | В        | С            | D            | E            | F      | G      |
|----|--------------|----------|--------------|--------------|--------------|--------|--------|
| 1  |              | hol/100m | nadzór/lot   | szybowiec/h  | instruktor/h |        |        |
| 2  | dorośli      | 22 zł    | 10 zł        | 66 zł        | 50 zł        |        |        |
| 3  | młodzież     | 20 zł    | 10 zł        | 60 zł        | 60 zł        |        |        |
| 4  | niezrzeszeni | 26 zł    | 25 zł        | 90 zł        | 70 zł        |        |        |
| 5  |              |          |              |              |              |        |        |
| 6  |              | 30h      | 50h          | 80h          |              |        |        |
| 7  | pakiet       | 30       | 50           | 80           |              |        |        |
| 8  | dorośli      | 1 500 zł | 2 250 zł     | 3 200 zł     |              |        |        |
| 9  | młodzież     | 1 350 zł | 2 000 zł     | 3 000 zł     |              |        |        |
| 10 |              |          |              |              |              |        |        |
| 11 | GODZINY      |          | OPŁATY       |              |              |        |        |
| 12 | dorośli      |          | zrzeszeni    |              |              |        |        |
| 13 | młodzież     |          | niezrzeszeni |              |              |        |        |
| 14 |              |          | PAKIET       |              |              |        |        |
| 15 |              |          |              |              |              |        |        |
| 16 | bez pakietu  | hol/100m | nadzór/lot   | szybowiec/h  | instruktor/h | RAZEM  | OPŁATA |
| 17 | dorośli      |          |              |              |              |        |        |
| 18 | młodzież     |          |              |              |              |        |        |
| 19 | niezrzeszeni |          |              |              |              |        |        |
| 20 |              |          |              |              |              |        |        |
| 21 | pakiety      |          | nadzór/lot   | instruktor/h | RAZEM        | OPŁATA |        |
| 22 | dorośli      |          |              |              |              |        |        |
| 23 | młodzież     |          |              |              |              |        |        |

# Tabela (1)

- Wczytaj tabelę ze strony: http://zsobobowa.eu/pliki/arkusz/SZYBOWCE.xlsx
- A14 wpisz swoje nazwisko i imię
- Wpisz do komórek tabeli przykładowe dane (żółte pola):
  - B11 **1** *1 godzina lotu*
  - B12 **1** I dorosła osoba
  - B13 **0** 0 młodzieży

Po wpisaniu formuł, każda zmiana w tych polach będzie powodowała zmiany we wszystkich obliczeniach kosztów.

• Wklej zrzut ekranu z arkuszem

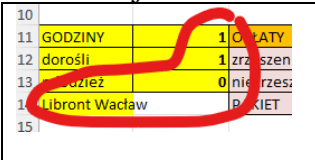

#### **Opłaty**

Opłaty w szkole szybowcowej składają się z czterech składników: holowanie, nadzór, szybowiec, instruktor.

#### Holowanie (1)

Holowanie odbywa się do wysokości 600 metrów, dlatego podstawową kwotę (B2, B3, B4) mnożymy przez 6. Instrukcja warunkowa uwzględnia brak tej opłaty. W formule adres bezwzględny \$B\$11, dlatego że formuła będzie wklejana na kolejne komórki. JEŻELI godzin lotu więcej niż zero, to opłatę za 100m holowania mnożymy przez 6, bo lot odbywa się na wysokość 600m w przeciwnym razie nie ma opłaty

- B17 =JEŻELI(\$B\$11>0;B2\*6;0)
- Wklej funkcję do komórek B18 i B19
- Wybierz komórkę B19
- Wklej zrzut ekranu z arkuszem i paskiem formuły

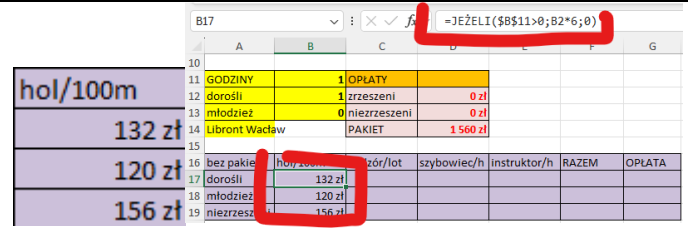

#### Nadzór (1)

Każdy lot trwa 2 godziny, więc dzielimy liczbę godzin z B11, B12 i B13 przez 2 Uzyskaną kwotę zaokrąglamy do pełnych złotych

- C17 =C2\*ZAOKR(\$B\$11/2;0)
- Wklej funkcję na komórki C18 i C19
- Wybierz komórkę C19
- Wklej zrzut ekranu z arkuszem i paskiem formuły

|                                                                                                    | 2             |     |               |          |                                   |            |               |       |        |
|----------------------------------------------------------------------------------------------------|---------------|-----|---------------|----------|-----------------------------------|------------|---------------|-------|--------|
|                                                                                                    |               |     | C17           | ~        | $\cdot$ : $\times \checkmark f_x$ | =C2*ZA     | OKR(\$B\$11/2 | ;0)   |        |
|                                                                                                    |               |     | A             | В        | С                                 |            |               |       | G      |
| -                                                                                                    |               | 1   | D             |          |                                   |            |               |       |        |
| and the second second s | - 4 - / L - + | 1   | 1 GODZINY     |          | 1 OPŁATY                          |            |               |       |        |
| Inada                                                                                                    | zor/iot       | 1   | 2 dorośli     |          | 1 zrzeszeni                       | 0 z        | t             |       |        |
|                                                                                                    |               | 1   | 3 młodzież    |          | 0 niezrzeszeni                    | 0 z        | t             |       |        |
|                                                                                                    | 10 7          | 1   | 4 Libront Wac | taw 🛛    | PAKIET                            | 1 560 z    | t             |       |        |
|                                                                                                    | 101           | 1   | 5             |          |                                   |            |               |       |        |
|                                                                                                    | 10 -          | 1   | 5 bez pakietu | hol/100m | nadzór/lot                        | s powiec/h | instruktor/h  | RAZEM | OPŁATA |
|                                                                                                    | 10 2          | 1   | 7 dorośli     | 13       | 10 zł                             |            |               |       |        |
|                                                                                                    |               | . 1 | 8 młodzież    | 120      | 10 zł                             |            |               |       |        |
|                                                                                                    | 25 2          | 1   | niezrzeszeni  | i 150    | 25.71                             |            |               |       |        |
|                                                                                                    |               |     |               |          |                                   |            |               |       |        |

#### Szybowiec (1)

Koszt 1 godziny lotu D2, D3, D4 mnożymy przez liczbę godzin B11, B12 i B13

- D17 =D2\*\$B\$11
- Wklej funkcję na komórki D18 i D19
- Wybierz komórkę D19
- Wklej zrzut ekranu z arkuszem i paskiem formuły

|   |              |    |              |          |                           |             |            |       | -,     |
|---|--------------|----|--------------|----------|---------------------------|-------------|------------|-------|--------|
|   |              | D  | 17           | ~        | $: \times \checkmark f_x$ | =D2*\$B\$:  | 11         |       |        |
|   |              |    | Α            | В        | С                         |             | E          | F     | G      |
| h |              | 10 |              |          |                           |             |            |       |        |
|   | czybowioc/h  | 11 | GODZINY      | 1        | OPŁATY                    |             |            |       |        |
|   | szybowiec/ii | 12 | dorośli      | 1        | zrzeszeni                 | 0 zł        |            |       |        |
| 1 |              | 13 | młodzież     | 0        | niezrzeszeni              | 0 zł        |            |       |        |
|   | 66 Z1        | 14 | Libront Wach | aw       | PAKIET                    | 1 560 zł    |            |       |        |
| 1 |              | 15 |              |          |                           |             |            |       |        |
|   | 60 zł        | 16 | bez pakietu  | hol/100m | nadzór/lot                | szybowiec/h | struktor/h | RAZEM | OPŁATA |
|   | 0021         | 17 | dorośli      | 132 zł   | 1                         | 66 zł       |            |       |        |
|   | 4- 00        | 18 | młodzież     | 120 zł   | 1                         | 60 zł       |            |       |        |
|   | 90 21        | 19 | niezrzeszeni | 156 zł   | 25                        |             |            |       |        |
| 1 |              |    | ſ            |          |                           |             |            |       |        |
|   |              |    |              |          |                           |             |            |       |        |

#### **Instruktor (1)**

Koszt 1 godziny dla instruktora E2, E3, E4 mnożymy przez liczbę godzin B11, B12 i B13

- E17 =E2\*\$B\$11
- Wklej funkcję na komórki E18 i E19
- B11 wpisz 10 zmieniamy liczbę wylatanych godzin - opłaty za nadzór, szybowiec i instruktora powinny się automatycznie zmienić

- Wybierz komórkę E19
- Wklej zrzut ekranu z arkuszem i paskiem formuły

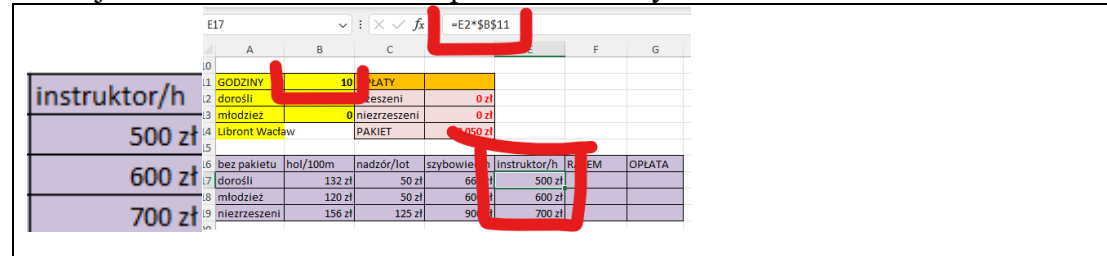

#### Podsumowanie (1)

Sumujemy cztery składniki: hol, nadzór, szybowiec, instruktor

- F17 =SUMA(B17:E17)
- Skopiuj funkcję na komórki F18 i F19
- Wybierz komórkę F19
- Wklej zrzut ekranu z arkuszem i paskiem formuły

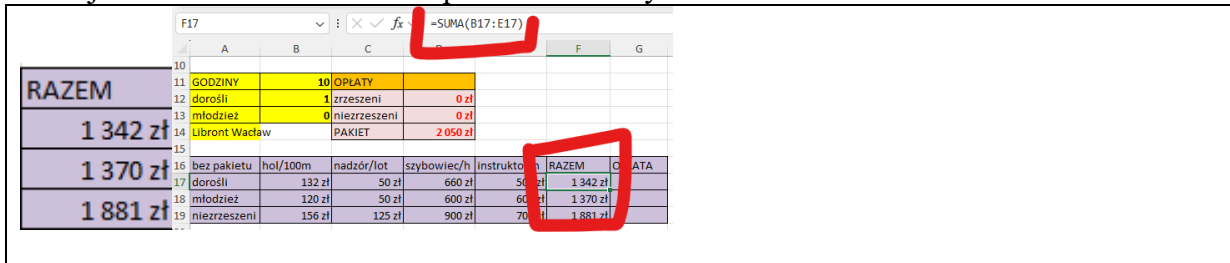

# Opłaty (1)

•

*Wyliczoną kwotę mnożymy przez liczbę dorosłych i młodzieży* Wpisz formuły do komórek

- G17 =F17\*B12
  - G17 =F17\*B12
  - G18 =F18\*B13
  - G19 =F19\*(B12+B13)
- B11 **1** zmiana liczby godzin lotów
- B13 **10** zmiana liczby młodzieży
- Wybierz komórkę G19
- Wklej zrzut ekranu z arkuszem i paskiem formuły

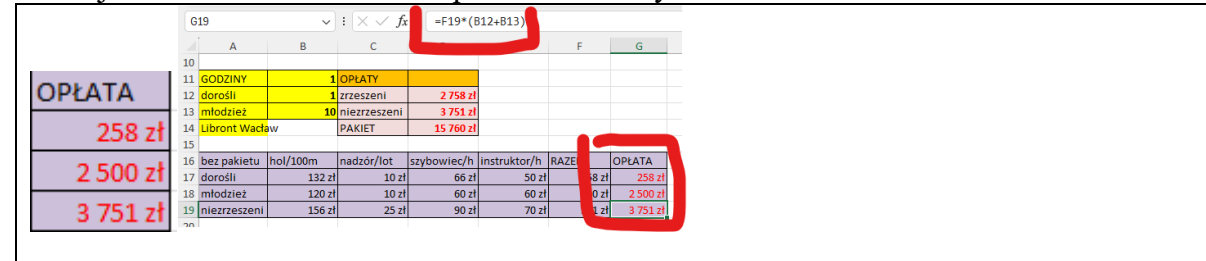

#### Opłaty (1)

Wyniki obliczeń dla dorosłych i młodzieży wpisujemy do tabeli OPŁAT

• Wpisz formuły do komórek

D12 =G17+G18 D13 =G19

- Wybierz komórkę D12
- Wklej zrzut ekranu z arkuszem i paskiem formuły

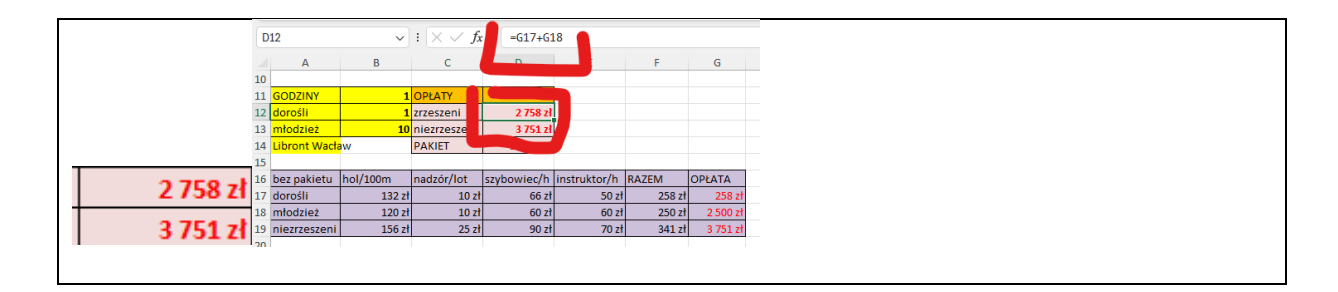

# Sprawdzenie (1)

- Zmień parametry grupy: 10 godzin lotu 2 osoby dorosłe 20 młodzieży
- Wybierz komórkę D12
- Wklej zrzut ekranu z arkuszem i paskiem formuły

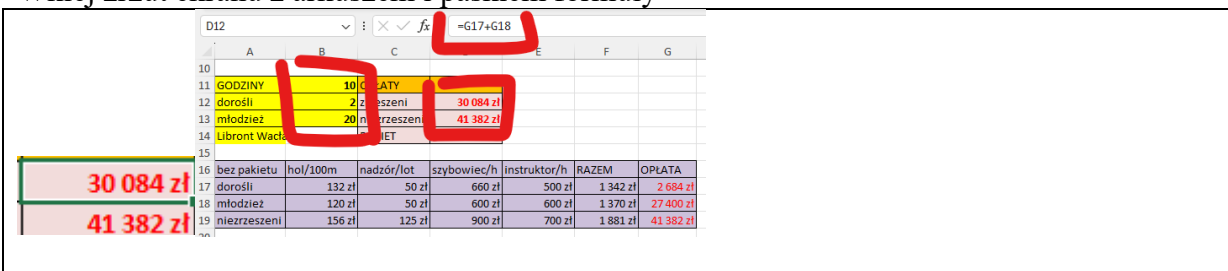

Dla zainteresowanych - formuły w D12 i D13 bez pośrednich obliczeń

- D12 =(B12+B13)\*(B4\*6+C4\*ZAOKR(B11/2;0)+D4\*B11+E4\*B11)
- D13 =B12\*(B2\*6+C2\*ZAOKR(B11/2;0)+D2\*B11+E2\*B11)+B13\*(B3\*6+C3\*ZAOKR(B11/2;0)+D3\*B11+E3\*B11)

#### Pakiety

W aeroklubie można wykupić jeden z trzech pakietów. Każdy z nich na konkretną liczbę godzin lotów. Chcemy wiedzieć, jakie będą koszty wykupienia pakietu dla grupy i czy to się opłaca?

#### Jaki pakiet (1)

- W komórkach od **B6 do D6** zamień napisy: 30h, 50h, 80h na liczby: **1**, **31**, **51** *niezbędne, aby funkcja WYSZUKAJ.POZIOMO działała poprawnie*
- B21 =JEŻELI(B11>0;WYSZUKAJ.POZIOMO(B11;B6:D7;2);0)

funkcja WYSZUKAJ.POZIOMO wylicza jaki będzie pakiet: 30, 50 lub 80 - ile godzin ma pakiet funkcja JEŻELI sprawdza, czy godziny loty większe od zera jeżeli od 1 do 30 godzin, to pakiet 30 jeżeli od 31 do 50 godzin, to pakiet 50 jeżeli od 51 i więcej, to pakiet 80

- **B11** wpisz **35** powinien zostać wyszukany pakiet 50
- Wybierz komórkę **B21**
- Wklej zrzut ekranu z arkuszem i paskiem formuły

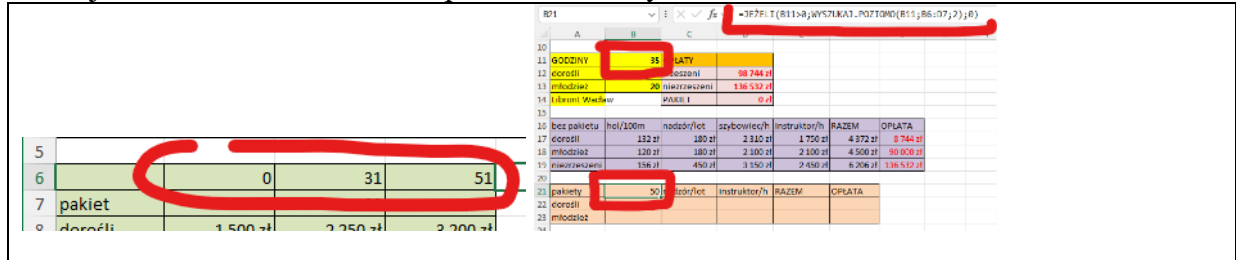

# Opłaty za pakiet

#### Opłata dla grupy, która wykupiła pakiet, skład się z trzech składników: kwota za pakiet, nadzór, instruktor

# Pakiet (1)

W komórce B21 wyszukujemy opłatę za pakiet w zależności od rodzaju pakietu. Wynik pobieramy z 2 wiersza tabelki B7:B9 dla dorosłych i z 3 wiersza dla młodzieży Funkcja JEŻELI sprawdza, czy wpisano godziny lotu

- B22 =JEŻELI(B11>0;WYSZUKAJ.POZIOMO(B21;B7:D9;2);0)
- B23 =JEŻELI(B11>0;WYSZUKAJ.POZIOMO(B21;B7:D9;3);0)
- Wybierz komórkę B23
- Wklej zrzut ekranu z arkuszem i paskiem formuły

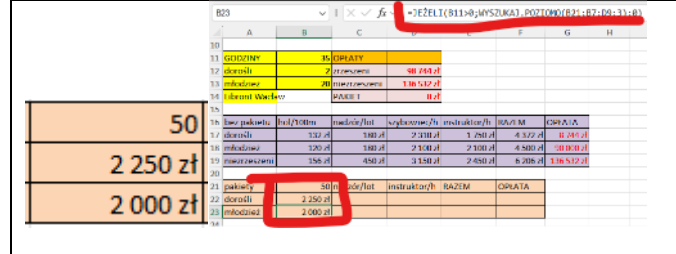

# Nadzór (1)

Każdy lot to 2 wylatane godziny, więc dzielimy opłatę przez 2 i mnożymy przez liczbę godzin lotu Zaokrąglamy kwotę do pełnych złotych

- C22 =C2\*ZAOKR(\$B\$11/2;0)
- Skopiuj formułę na komórkę C23
- Wybierz komórkę C23
- Wklej zrzut ekranu z arkuszem i paskiem formuły

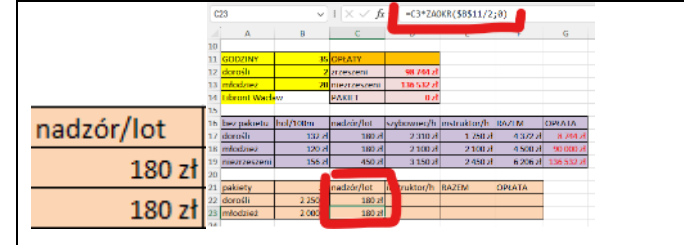

#### **Instruktor (1)**

Koszt instruktora - płacimy tylko za wylatane godziny B11

- D22 =E2\*\$B\$11
- Skopiuj formułę na komórkę D23
- Wybierz komórkę D23
- Wklej zrzut ekranu z arkuszem i paskiem formuły

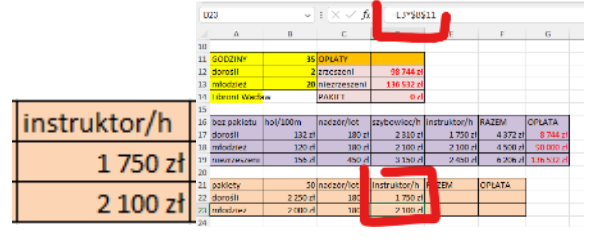

# Podsumowanie (1)

Opłata za pakiet, to suma trzech składników

E22 =SUMA(B22:D22)

- Skopiuj formułę na komórkę E23
- Wybierz komórkę E23
- Wklej zrzut ekranu z arkuszem i paskiem formuły

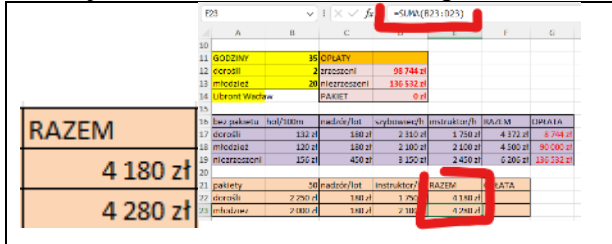

# Opłata (1)

Każdą z tych opłat mnożymy przez liczbę osób

- F22
- Skopiuj formulę na komórkę F23

=E22\*B12

- Wybierz komórkę F23
- Wklej zrzut ekranu z arkuszem i paskiem formuły

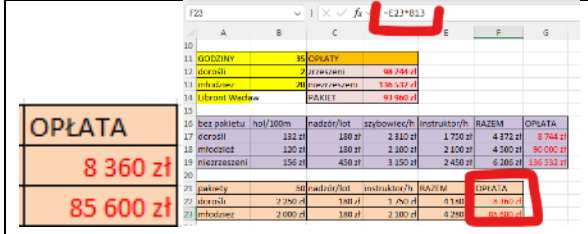

#### Sprawdzenie (1)

• D14 =F22+F23

sumaryczna opłata za pakiet

#### Zmieniamy parametry symulacji celem sprawdzenia poprawności obliczeń:

50 godzin lotu

- 2 dorosłych
- 20 młodzieży

Jeżeli chcemy wylatać tylko 10 godzin to nie opłaca się wykupywać całego pakietu Okazuje się, że teraz warto wykupić pakiet, a nie płacić za pojedyncze godziny

- Wybierz komórkę D14
- Wklej zrzut ekranu z arkuszem i paskiem formuły

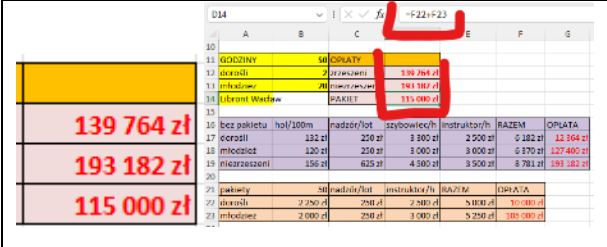

Dla zainteresowanych formula w D14 bez dodatkowych tabelek

=B12\*(WYSZUKAJ.POZIOMO(B21;B7:D9;2)+C2\*ZAOKR(B21/2;0)+E2\*B11)+

D14 B13\*(WYSZUKAJ.POZIOMO(B21;B7:D9;3)+C3\*ZAOKR(B21/2;0)+E3\*B11)

#### Analiza warunkowa - planowanie (1)

Grupa zrzeszona (1+10) ma do wydania 50 tys. złotych. Ile godzin może wylatać?

• Zmień parametry grupy:

1 godzina lotu

#### osoba dorosła 1

#### 10 młodzieży

Przy takich parametrach grupa zrzeszona wyda 2758 zł. Zmieniając liczbę godzin lotu możemy recznie sprawdzić, kiedy osiagniemy 50 tys. zł. Arkusz posiada bardzo wygodne narzędzie do automatyzowania takich czynności.

| Wybierz z menu: <b>D</b> | ane – Analiza wa       | runkowa | Analiza<br>warunkowa ~ | – Szukaj wvniku |
|--------------------------|------------------------|---------|------------------------|-----------------|
|                          | Szukanie wyniku        | ?       | ×                      |                 |
|                          | <u>U</u> staw komórkę: | D12     | Ť                      |                 |
|                          | <u>W</u> artość:       | 50000   |                        |                 |
| Ustaw naramatry:         | Zmieniając komórkę:    | B11     | Ť                      |                 |

Ustaw parametry

Opłata dla zrzeszonych D12 ma osiągnąć 50 tys. zł, gdy zmieniamy liczbę godzin w B11

- Wybierz komórke B11
- Wklej zrzut ekranu z arkuszem i oknem szukania wyniku

| A  B  C  D  E  F  G    10  GODZINY  35,47720365  LATY  Stan szukania wyniku  ?  X    11  GODZINY  35,47720365  LATY  Stan szukania wyniku  ?  X    12  dorośli  1  zrzeszeni  50 000 z  Trwa szukania wyniku  ?  X    13  młodzież  10  niezrzeszeń, od 100 z  znaleziono rozwiązanie.  znaleziono rozwiązanie.  Wstrzymaj    15  PAKIET  47 290 z  Watóść docelowa:  50000 w  Wstrzymaj    16  bez pakietu  hol/100m  nadzór/lot  szybowiec/h  Z  Anuluj  OK  Anuluj  OK  Anuluj  OK  Anuluj  OK  Anuluj  X  X  X  X  X  X  X  X  X  X  X  X  X  X  X  X  X  X  X  X  X  X  X  X  X  X  X  X <th></th> <th>B</th> <th>14</th> <th>~</th> <th><math>: \times \checkmark f_x</math></th> <th>· •</th> <th></th> <th></th> <th></th> <th></th> <th></th> |             | B  | 14             | ~           | $: \times \checkmark f_x$ | · •             |                |              |           |      |       |
|----------------------------------------------------------------------------------------------------|-------------|----|----------------|-------------|---------------------------|-----------------|----------------|--------------|-----------|------|-------|
| 10  11  GODZINY  35,47720365  ŁATY  Stan szukania wymiku  ?  X    12  dorośli  1  zrzeszeni  50 000 z  Trwa szukania wymiku  ?  X    13  młodzież  10  niezrzeszeni  -03 100  Trwa szukanie wymiku  Krok    14  Libront Wack  W  PAKIET  47 290 Z  Watłość docelowa:  50000 zł    15                                                                                                    |             |    | A              | В           | С                         | D               | E              | F            | G         |      |       |
| Stan szukania wyniku  ?  X    1  GODZINY  35,47720365  LATY  Stan szukania wyniku  ?  X    12  dorośli  1  zrzeszeni  50002  Trwa szukania wyniku  ?  X    13  młodzież  10  niezrzeszeni  69 100  Trwa szukanie wyniku w komórce D12  Krok    14  Libront Wacł  PAKIET  47 290 z  Watość bieżąca:  50000  Wstrzymaj    15  5  nadzór/tot  szybowiec/h  Y  Y  Anuluj  Y  Y    35,47720365  17  dorośli  132 zł  180 zł  2 341 z  OK  Anuluj  Y                                                                                                    |             | 10 |                |             |                           |                 |                |              | -         |      |       |
| 12. dorošli  1 zrzeszeni  50.000 z<br>50.000 z  Trwa szukanie wyniku w komórce D12  Krok    13. młodzież  10. niezrzeszeni  -09.100  ranieziono rozwiązanie.  wistość docelowa:  5000    14. Libront Wack w  PAKIET  47.290.z  Watość docelowa:  5000  Wistrzymaj    15.                                                                                                    |             | 11 | GODZINY        | 35,47720365 | LATY                      |                 | Stan szukania  | wyniku       |           | ?    | ×     |
| 13  młodziez  10  niezrzeszeh,  -03 100-<br>cm  znaleziono rozwiązanie.  krók    14  Libront Wach, w  PAKIET  47 290 z  znaleziono rozwiązanie.  waróś docelowa:  50000  Wstrzymaj    15  nadzór/lot  szybowiec/h  37 docśli  13 zzł  180 zł  2 341 z    16  bez pakietu  hol/100m  nadzór/lot  szybowiec/h  Vstrzymaj    17  docsli  13 zzł  180 zł  2 341 z  OK  Anuluj                                                                                                    |             | 12 | dorośli        | 1           | zrzeszeni                 | <u>50.000 z</u> | Towa szukanie  | wwniku w kom | órce D12  |      |       |
| 14  Libront Wach w  PAKIET  47 290 z  Wartość docelowa:  50000    15  16  bez pakietu  hol/100m  nadzór/lot  szybowiec/h  Wartość bieżąca:  50 000 zł    35,47720365  17  dorośli  132 zł  180 zł  2 341 zł  OK  Anuluj                                                                                                    |             | 13 | młodzież       | 10          | niezrzeszen.              | -05 100-        | znaleziono roz | wiązanie.    | once bitz | KI   | ок    |
| 15  Wartość bieżąca:  50 000 zł    35,47720365  17 dorośli  132 zł  180 zł  2 341 zł  OK  Anuluj                                                                                                    |             | 14 | Libront Wacła  | w           | PAKIET                    | 47 290 z        | Wartość docel  | owa: 50000   |           | Wstr | zymaj |
| 35,47720365  17  Ock  Anuluj    10  otsztz  180 zł  2341  OK  Anuluj                                                                                                    |             | 15 |                |             |                           |                 | Wartość bieżą  | ca: 50 000 z | ł.        |      |       |
| 35,47720365 17 dorośli 132 zł 180 zł 2 341 0K Andiuj                                                                                                    |             | 16 | bez pakietu    | hol/100m    | nadzór/lot                | szybowiec/h     |                |              | <u></u>   |      |       |
|                                                                                                    | 35.47720365 | 17 | dorośli        | 132 zł      | 180 zł                    | 2 341 :         |                | L            | OK        | An   | uluj  |
|                                                                                                    | 33,11720303 | 10 | and a state of | 100-1       | 100-1                     | 2 1 2 0 -       |                |              |           |      |       |

#### **Planowanie** (1)

#### Zadanie

Wyszukaj liczbę godzin lotu, dla osób, które wykupiły pakiet Komórkę D14 ustaw na 50000 zmieniając komórkę B11

Wklej zrzut ekranu z arkuszem i paskiem formuły

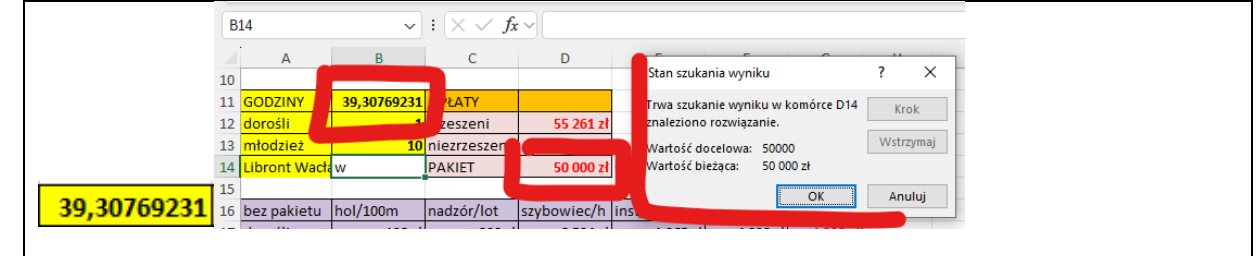

#### **Wykres**

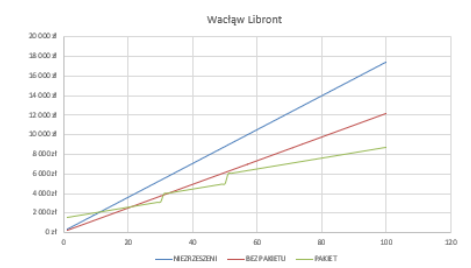

Jeszcze lepszym sposobem na zaplanowanie wydatków będzie sporządzenie wykresu, na którym "zobaczymy", kiedy opłaca się wykupić pakiet, a kiedy opłaty za godziny lotu.

Na osi X znajdą się kolejne godziny lotu od 1 do 100. Na osi Y opłaty za loty w trzech wersjach: "niezrzeszeni", "bez pakietu" i "za pakiety"

Aby utworzyć wykres, wszystkie obliczenia muszą być w jednej formule.

# Dane do wykresu (1)

Wpisz napisy do tabeli według wzoru

|    | А       | В           | С           | D      |
|----|---------|-------------|-------------|--------|
| 25 | GODZINY | NIEZRZESZEN | BEZ PAKIETU | PAKIET |

- Komórki A26:A125 kolejne liczby całkowite od 1 do 100
  - wklej formulę dla osób niezrzeszonych
  - =(\$B\$4\*6+\$C\$4\*ZAOKR(A26/2;0)+\$D\$4\*A26+\$E\$4\*A26)\*(\$B\$12+\$B\$13)
  - C26wklej formulę dla osób zrzeszonych bez pakietów
- =(\$B\$3\*6+\$C\$3\*ZAOKR(A26/2;0)+\$D\$3\*A26+\$E\$3\*A26)\*\$B\$13+(\$B\$2\*6+\$C\$2\*ZAOKR(A26/2;0)+\$D\$2\*A26+\$E\$2\*A26)\*\$B\$12
- **D26** wklej formulę dla osób zrzeszonych kupujących pakiety =WYSZUKAJ.POZIOMO(WYSZUKAJ.POZIOMO(A26;\$B\$6:\$D\$7;2);\$B\$7:\$D\$9;2)\*\$B\$12+WYSZUKAJ.POZIOMO(WYS ZUKAJ.POZIOMO(A26;\$B\$6:\$D\$7;2);\$B\$7:\$D\$9;3)\*\$B\$13+\$C\$2\*ZAOKR(A26/2;0)\*\$B\$12+\$C\$3\*ZAOKR(A26/2;0)\*\$ B\$13+\$E\$3\*A26\*\$B\$13+\$E\$2\*A26\*\$B\$12
- Wklej trzy formuły na wszystkie dni
- Wybierz komórkę D26

**B26** 

• Wklej zrzut ekranu z arkuszem i paskiem formuły

|                | - <u>j</u> -  | 1             |                               |                                                                 |                                        |                                              |
|----------------|---------------|---------------|-------------------------------|-----------------------------------------------------------------|----------------------------------------|----------------------------------------------|
| 056            | v             | 1 × × 1       | 5 -WSZU<br>NY5708<br>\$8\$13+ | KAJ (POZIOMO)<br>AJ (POZIOMO)<br>XI (POZIOMO)<br>\$E\$34/264585 | NYSZUKAT<br>215; \$856 ::<br>13+5652 ^ | . POZTOMO(4<br>\$0\$7;2);\$1<br>\$26*\$8\$12 |
| A              | n             | c             |                               |                                                                 |                                        | -                                            |
| 3 miodana      | 10            | mectoscen     | 60 306 2                      |                                                                 |                                        |                                              |
| A Ubront Woold | n             | PARET         | 47 299 2                      |                                                                 |                                        |                                              |
| 6 ber pakietu  | tol/100m      | nadzór/int    | and extended by               | Instruktor/h                                                    | 807588                                 | OPEATA                                       |
| 7 densili      | 132 d         | 180 4         | 2 3412                        | 17M d                                                           | 44272                                  | 4427.4                                       |
| sousbolm a     | 120 8         | 1801          | 2 229 2                       | 2 1 29 2                                                        | 45572                                  | 45 575 1                                     |
| 9 nietrzeszeni | 156.5         | 450 2         | f 8 199 z                     | 2 483 21                                                        | 6.282.2                                | 09 106 8                                     |
| n              |               |               |                               |                                                                 |                                        |                                              |
| 1 parcety      | 20            | nationylot    | Instructoryn                  | A DOUDA                                                         | OPLATA                                 |                                              |
| S mindzież     | 2 000 2       | 180 2         | 1 2 129 2                     | 4 809 21                                                        | 48 086 z                               |                                              |
| 4              |               |               |                               |                                                                 |                                        |                                              |
| 5 GOOZINV      | NICTOR OF THE | IN CONTRACTOR | PANEL                         |                                                                 |                                        |                                              |
| 20 1           | 3 /51 8       | 2,581         | 15 /602                       | 1 <b>-</b>                                                      |                                        |                                              |
| 2              | 2 201 2       | 40/41         | 104302                        | •                                                               |                                        |                                              |
|                |               |               |                               |                                                                 |                                        |                                              |
|                |               |               |                               |                                                                 |                                        |                                              |

# Wykres (1)

- Zaznacz komórki A25:D105
- Wstaw wykres punktowy
- W tytule wykresu wstaw swoje nazwisko i imię
- Wybierz komórkę D26
- Wklej zrzut ekranu z arkuszem i wykresem

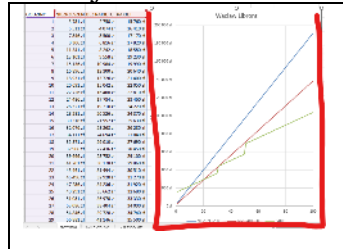

Z analizy wykresu wynika, że:

- niezrzeszeni płacą zawsze więcej niż osoby zrzeszone (bez pakietów)
- pakiety opłaca się wykupywać od 11 godziny dla niezrzeszonych i 22 dla zrzeszonych